# Проект **«Переменные»** на языке Visual Basic 6

# Информатика 9 класс Практическая работа 1.2

Помаскин Юрий Иванович МБОУ СОШ №5 г. Кимовск

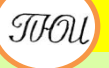

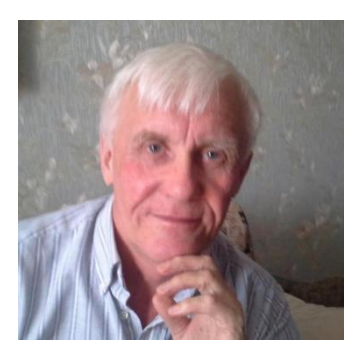

Автор презентации «Проект Переменные» Помаскин Юрий Иванович учитель информатики МБОУ СОШ№5 г. Кимовска Тульской области.

Презентация сделана как учебно-наглядное пособие к учебнику «Информатика и ИКТ 9» автор Н.Д. Угринович. Предназначена для демонстрации на уроках изучения нового материала (практическая работа 1.2) Используемые источники:

1. Н.Д.Угринович «Информатика и ИКТ 9», Москва, БИНОМ Лаборатория знаний, 2012

стр.44 – 46.

Примечание: проект адаптирован под использование среды программирования Visual Basic 6

## Переменные

#### Цель работы:

Научиться использовать переменные разных типов в системе программирования на языке VB6

#### Задание

Создать проект в котором: 1) объявить переменные различных типов, 2) присвоить переменным А и В значения, 3) переменным разных типов С, Д, Г присвоить значение арифметического выражения А/В, 4) вывести значения переменных С, D, F.

- Запустить систему программирования VB6
- На форму поместить три текстовых поля для вывода значений переменных C,D,F
- Слева от полей поместить метки C,D,F соответственн

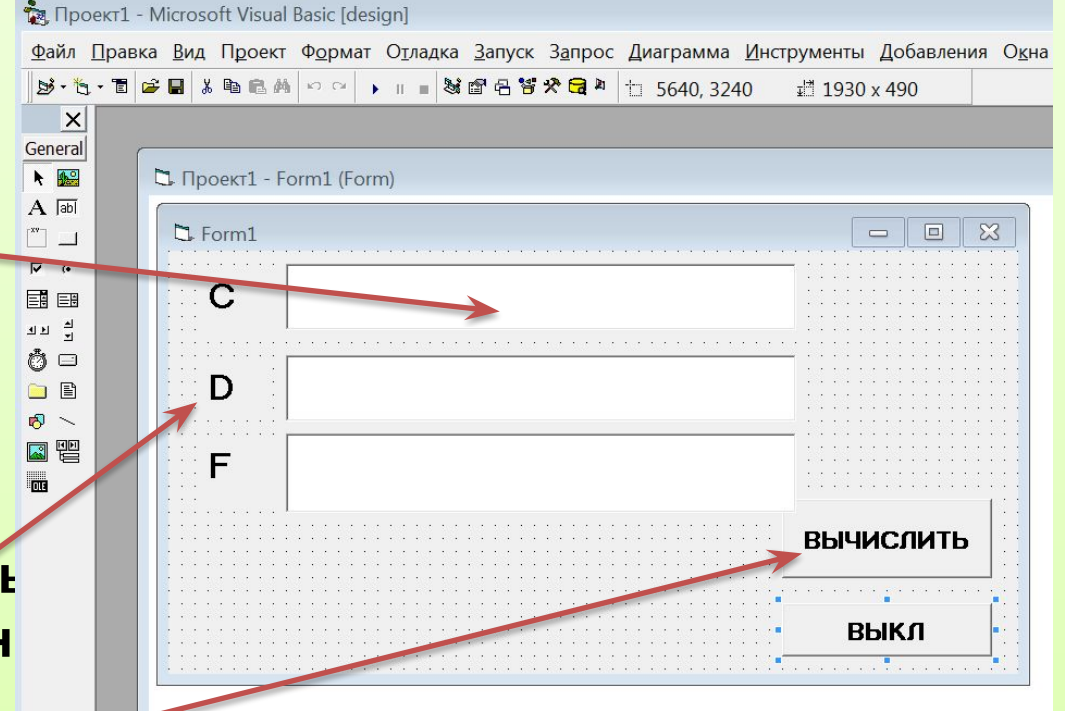

• Две командные кнопки для запуска процедур

- Перейдем в окно «Код» (двойной щелчок по командной кнопке)
- Объявим тип переменных А,В,С,D.F
- Присвоим переменным АиВ значения
- Присвоим переменным разного типа C,D,F значение арифметического выражения A/B
- Выведем значения переменныхС,D,F в текстовые окна

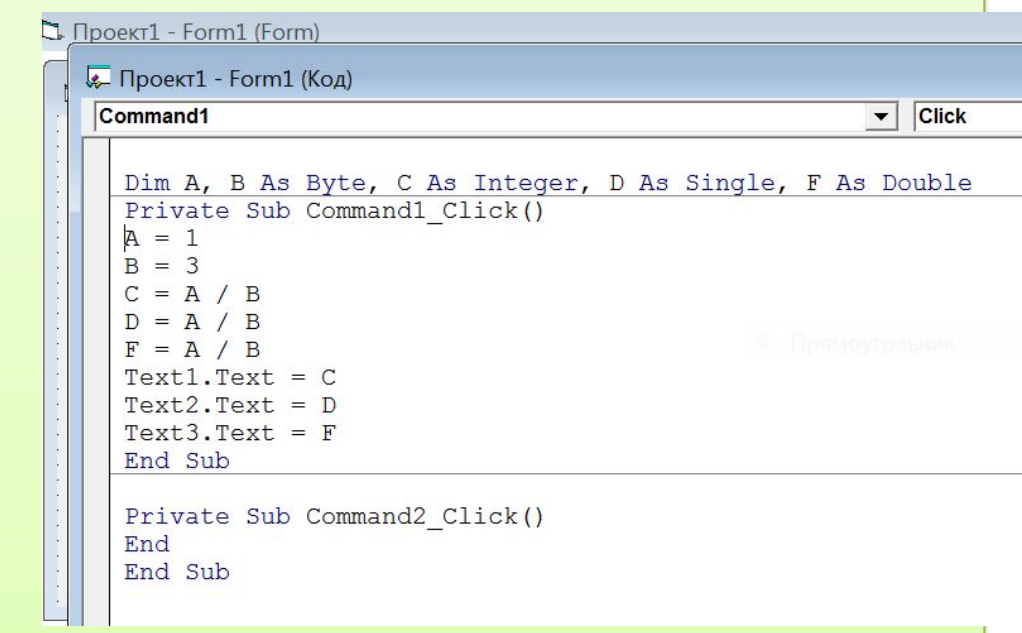

```
🗅 Проект1 - Form1 (Form)
😓 Проект1 - Form1 (Код)
 Command1
                                                           Click
  Dim A, B As Byte, C As Integer, D As Single, F As Double
  Private Sub Command1 Click()
  A = 1
  B = 3
  C = A / B
  D = A / B
  F = A / B
  Text1.Text = C
  Text2.Text = D
  Text3.Text = F
  End Sub
  Private Sub Command2 Click()
  End
  End Sub
```

- Запустим проект на выполнение
- (нажать на кнопку

 По щелчку на кнопку «вычислить» получим значения переменных

| 5. Form1 |           |
|----------|-----------|
| с        | -         |
| D        | -         |
| F        |           |
|          | вычислить |
|          | выкл      |

| 5. Form1 |                   |           |
|----------|-------------------|-----------|
| с        | 0                 |           |
| D        | 0,3333333         |           |
| F        | 0,333333333333333 |           |
|          |                   | вычислить |
|          |                   | выкл      |

| 5 Form1 |                   | - • ×     |
|---------|-------------------|-----------|
| с       | 0                 |           |
| D       | 0,3333333         |           |
| F       | 0,333333333333333 | 1         |
|         |                   | вычислить |
|         |                   | выкл      |

- <u>Вывод</u>: результат парадоксален с точки зрения математики, на текстовые поля выводятся различные значения арифметического выражения, зависящие от типа используемой переменной
- Посмотрите результаты, изменив значения переменных А и В в коде программы

## Проект «Переменные» (отчет в тетради)

- Цель работы:
  - Научиться использовать переменные разных типов в системе программирования на языке VB6
- Дано: A, B As Byte, C As Integer, D As Single, F As Double
- A =1 B=3
- *C= A/B*
- *D=A/B*
- *F=A/B*

#### Таблица

| A As Byte | B As Byte | <del>езультатов</del><br>C As Integer | D As Single | F As Double |
|-----------|-----------|---------------------------------------|-------------|-------------|
| 1         | 3         |                                       |             |             |
| 5         | 7         |                                       |             |             |
| 11        | 9         |                                       |             |             |
| 2         | 13        |                                       |             |             |

#### Вывод